# DMM Data Logger 使用说明

# 简介

DMM Data Logger 应用软件用来与数字万用表时数据通讯,可以接收从万用表上发送来的数据,实时显示数据,并绘制曲线图和数据表格,可以将数据保存在电脑中,还可以将数据导出为 EXCE 数据格式,时行数据分析。

## 安装软件的系统需求

在安装 DMM Data Logger 应用软件之前,请确认你的电脑满足以下最小配置:

**处理器:** 1.6 GHz Pentium IV 或更高

操作系统::Windows® XP(SP3), Windows Vista, or Windows 7

内存: 512 MB 或更高

硬盘空间: 200M 以上的硬盘空间

其它必须条件: Microsoft .NET Framework version 2.0 和 CH341SER USB 转换串口驱动

### 软件安装

- 1. 将光盘插入 CDROM.
- 2. 打开光盘上的 Drivers 文件夹,显示如下:

VirtualPort341\_Drivers(32bits)
VirtualPort341\_Drivers(64bits)

根据你的操作系统选择其中一个驱动安装到你的电脑。如你的电脑是 32 位的操作系统请选择第一个

安装;如你的电脑是 64 位操作系统请选择第二个安装。安装完成后进入下一步。

打开光盘进入如下目录:
Drivers
Fonts
ISSetupPrerequisites
program files
0x0409
DMM Data Logger
ISSetup.dll
setup
Setup

- 点击 <sup>Setup</sup> 开始安装. 如果你的电脑上没有 Microsoft .NET Framework2.0 或更高版本,安装软件会自动安装 Microsoft .NET Framework2.0 到你的电脑。
- 5. 根据安装程序的提示一步一步安装,直到提示安装完成。

#### 与电脑的连接

- 将万用表通过 USB 线与电脑的 USB 接口连接。电脑会自动开始安装驱动。如果安装不成功请手动 安装驱动。
- 2. 打开万用的电源,按住 <sup>[RELUSE]</sup> 键并保持直到万用表显示屏上显示 "USB" 字符,此时仪表开始发送 数据。
- 点击"开始 > 所有程序 > Data Logger > DMM Data Logger"或桌面上的"DMM Data Logger" 快捷图标,运行 DMM Data Logger 软件。
- 4. 然后点击 DMM Data Logger 软件界面上的 "Start"按键. 将开始接收万用表上发来的数据,如下图 所示:

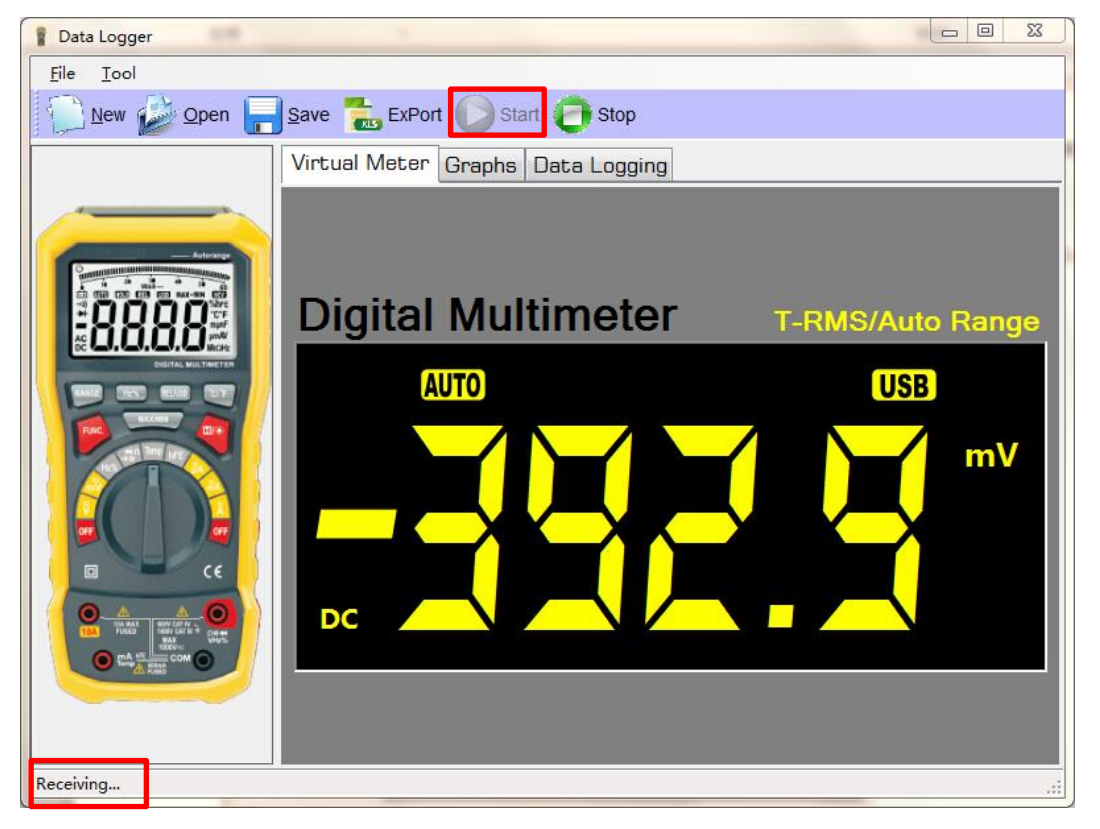

- 5. 点击 DMM Data Logger 软件界面上的 "Stop"按键停止接收数据。
- 如果连接失败,请检查连接是否良好,驱动程序安装是否正确,万用表电源是否打开,万用表的 USB 功能是否开启(万用显示屏上显示"USB"字符表示 USB 功能开启)

# 虚拟仪表/曲线图显示/数据表格

- 1. 将万用表的旋转开关设置到你所需要的测量功能位置
- Q表测量数据将显示在Q表显示屏上,同时将数据通过 USB 线发送到电脑上;点击 DMM Data Logger 软件界面上的 "Virtual Meter"在选项,Q表的测量值将实时显示在 DMM Data Logger 的 Virtual Meter 的界面上,如下图所示:.

| Virtual Meter Graphs Data Logging |                  |
|-----------------------------------|------------------|
|                                   |                  |
| Digital Multimeter                | T BMS/Auto Bongo |
|                                   |                  |
| AUTO                              | USB              |
|                                   | mv               |
|                                   |                  |
| AC                                |                  |
|                                   |                  |
|                                   |                  |
|                                   |                  |

3. 点击 DMM Data Logger 软件界面上的"Graphs"在选项, DMM Data Logger 软件将记录下来的仪表测量值绘制成曲线图显示出来,如下图所示:

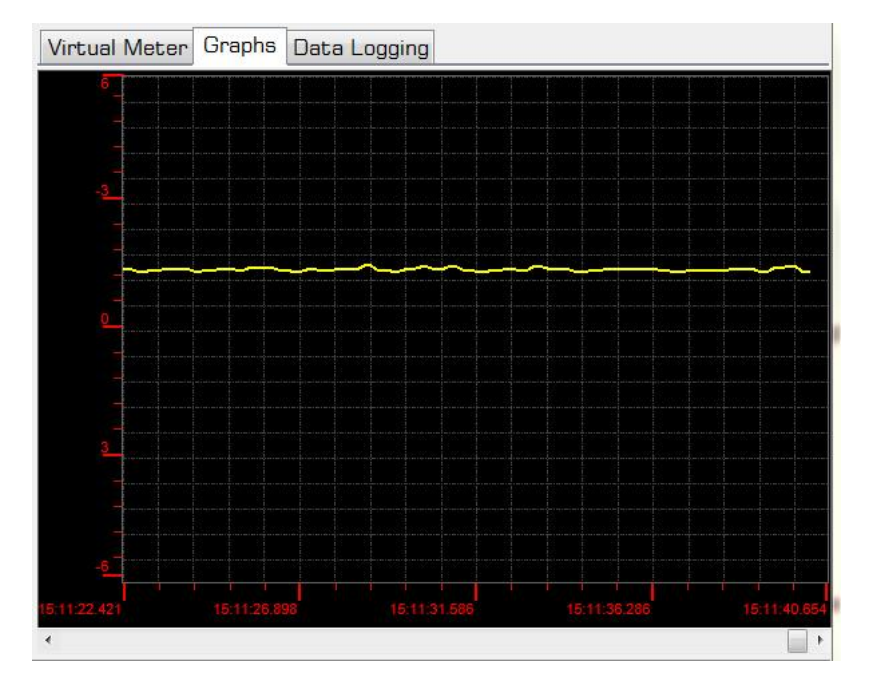

4. 点击 DMM Data Logger 软件界面上的 "Data Logging"在选项, DMM Data Logger 软件将记录下来 的仪表测量值以表格的方式显示出来,如下图所示:

| Virtual Me | eter Graph | s Data L |     |         |              |            |   |
|------------|------------|----------|-----|---------|--------------|------------|---|
| Function   | Value      | Uni t    | Rel | MAX/MIN | Time         | Date       | ^ |
| AC Voltage | 1.41       | mV       |     |         | 15:13:17.193 | 2015-02-03 |   |
| AC Voltage | 1.44       | mV       |     |         | 15:13:17.411 | 2015-02-03 |   |
| AC Voltage | 1.44       | mγ       |     |         | 15:13:17.521 | 2015-02-03 |   |
| AC Voltage | 1.48       | mV       |     | Ĩ.      | 15:13:17.739 | 2015-02-03 |   |
| AC Voltage | 1.48       | mV       |     |         | 15:13:17.957 | 2015-02-03 |   |
| AC Voltage | 1.43       | mV       |     |         | 15:13:18.176 | 2015-02-03 |   |
| AC Voltage | 1.43       | mV       | 8.8 | 50      | 15:13:18.285 | 2015-02-03 |   |
| AC Voltage | 1.50       | mV       | 2.5 |         | 15:13:18.503 | 2015-02-03 |   |
| AC Voltage | 1.50       | mV       |     |         | 15:13:18.722 | 2015-02-03 |   |
| AC Voltage | 1.47       | mγ       |     |         | 15:13:18.831 | 2015-02-03 |   |
| AC Voltage | 1.47       | mV       |     |         | 15:13:19.049 | 2015-02-03 |   |
| AC Voltage | 1.44       | mV       |     |         | 15:13:19.268 | 2015-02-03 |   |
| AC Voltage | 1.44       | mV       |     |         | 15:13:19.486 | 2015-02-03 |   |
| AC Voltage | 1.42       | mV       |     |         | 15:13:19.595 | 2015-02-03 |   |
| AC Voltage | 1.42       | mV       |     |         | 15:13:19.814 | 2015-02-03 |   |
| AC Voltage | 1.46       | mγ       |     |         | 15:13:20.032 | 2015-02-03 |   |
| AC Voltage | 1.46       | mV       |     |         | 15:13:20.313 | 2015-02-03 |   |
| AC Voltage | 1.45       | mV       |     |         | 15:13:20.375 | 2015-02-03 | - |